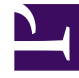

# **GENESYS**<sup>®</sup>

This PDF is generated from authoritative online content, and is provided for convenience only. This PDF cannot be used for legal purposes. For authoritative understanding of what is and is not supported, always use the online content. To copy code samples, always use the online content.

## Work with Genesys CX Insights Reports

Milestone Path Analysis Dashboard

8/22/2025

## Contents

- 1 Understanding the Milestone Path Analysis Dashboard
- 2 Video: Customizing labels in the Sankey view
- 3 Video: Filtering the Sankey view
- 4 Video: Editing the Last Milestone view: remove Day filtering
- 5 Prompts available for the Milestone Path Analysis Dashboard
- 6 Attributes used in the Milestone Path Analysis Dashboard
- 7 Metrics used in the Milestone Path Analysis Dashboard

| • |    |  |
|---|----|--|
|   | ~~ |  |
|   |    |  |

- Administrator
- Supervisor

Explore the first and last milestones customers traversed, and the number of sessions that ended in each final disposition.

#### **Related documentation:**

- ٠
- •
- •
- •
- •

#### **RSS:**

• For private edition

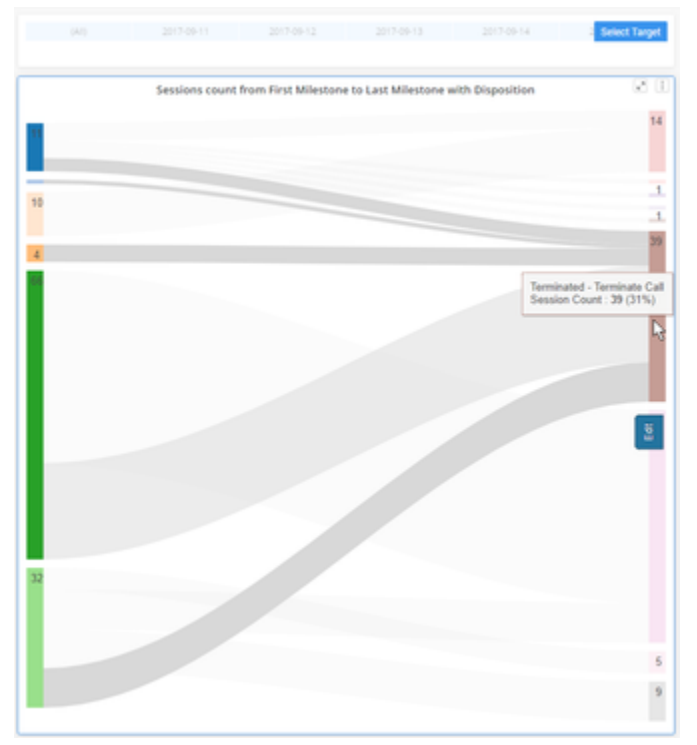

Milestone Tab, Sankey View

| Tery/ Refed                |                                                                                                    | The important             | Service Court |
|----------------------------|----------------------------------------------------------------------------------------------------|---------------------------|---------------|
|                            | Description                                                                                                    | ADMITTRE IN CALM          |               |
|                            |                                                                                                    | ferminated ferminate Gal  |               |
|                            | menul fighter 2                                                                                                    | Terminated Business Mount |               |
|                            |                                                                                                    | Services devictory        |               |
|                            |                                                                                                    | Territoria (per lap       |               |
|                            | Teru/ radiat                                                                                                    | Associated in Self-Second |               |
| 8                          | factor rand accel                                                                                                    | Terminated Terminate Lat  |               |
| be the top at              | The strength of the                                                                                                    | ADMITTAL P. CALA          |               |
| the Life name of purchases | Are the Growing                                                                                                    | ferminated ferminate Set  |               |
| theorem, I                 | rabges.                                                                                                    | New and New and Adv       | 0             |
|                            | ra, agranatar                                                                                                    | arket                     | -             |
|                            | 10,000,00                                                                                                    | Terminated Terminate Lab  |               |
|                            | in approximation of the second second s | anka                      |               |
| ngli                       | itegap                                                                                                    | Terrerated Terrerate Lat  |               |
|                            | 104                                                                                                    | Speech or a               |               |
|                            | weld, see                                                                                                    | arien                     |               |
|                            | inglit, franke                                                                                                    | Compared to the Device    |               |

#### Milestone Tab, Data View

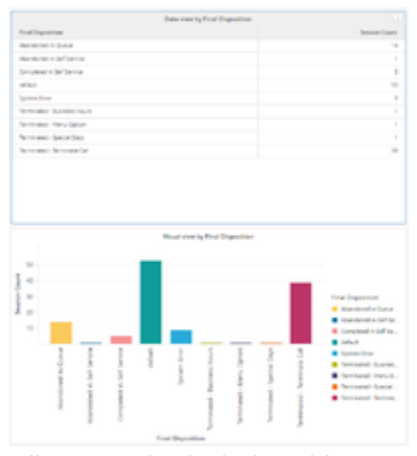

Milestone Tab, Final Disposition View

| Exc.       | Los Webure                                                                                                    | Field (TQ) allow                                                                                                    | Depth/class |
|------------|----------------------------------------------------------------------------------------------------|----------------------------------------------------------------------------------------------------|-------------|
| 20581      | the grap                                                                                                    | New York, New York, New Yo |             |
|            | - 84                                                                                                    | Spream Drow                                                                                                    |             |
|            | and approximate the second second sec | Nerrowskie - New York (201                                                                                                    | 5           |
|            | multipline factors                                                                                                    | infact.                                                                                                    |             |
|            | 10.00p.0.0                                                                                                    | Secondary Secondaria                                                                                                    |             |
|            | maging particular                                                                                                    | cellect.                                                                                                    |             |
|            | regilit, see                                                                                                    | collect.                                                                                                    | 5           |
|            | regilit, frances                                                                                                    | Comparent in Self Service                                                                                                    |             |
| 407003     | That for the pay of the                                                                                                    | Partnersh - Dates                                                                                                    | 10          |
| 2017/08/10 | (Degage)                                                                                                    | Nerrowski New weight                                                                                                    |             |
|            | 1104                                                                                                    | Springer Brown                                                                                                    |             |
|            | and appendix                                                                                                    | Nerrowskie Newscaw (un                                                                                                    |             |
|            | es, opportunite                                                                                                    | 1000.0                                                                                                    |             |
|            | 10.0000.00                                                                                                    | Nettendore Territoriae (pr.                                                                                                    |             |
|            | mungionis-1                                                                                                    | 1056.0                                                                                                    | 1           |
|            | 14(2),000                                                                                                    | ode.t                                                                                                    |             |
|            | ang/6_h and an                                                                                                    | Completent in Self Service                                                                                                    |             |
| 2124014    | Canadianasi                                                                                                    | Hardwood - Dates                                                                                                    |             |
|            |                                                                                                    | Nerrowskie Nerrowskie                                                                                                    |             |
|            | Wenut Dynamic                                                                                                    | Second Accession                                                                                                    |             |
|            |                                                                                                    | Secondary State System                                                                                                    |             |
|            |                                                                                                    | New statestic lique target                                                                                                    |             |
|            | TORNAL REACTED                                                                                                    | HEATENNES I SHE SHOULD                                                                                                    |             |
|            | these the Company.                                                                                                    | Remarkation Remarkation Gall                                                                                                    |             |
|            | Reprint and spin                                                                                                    | Second Second Second                                                                                                    |             |
| 2010/08/08 | the grap                                                                                                    | Nerroweni Newseniat                                                                                                    |             |
|            | 104                                                                                                    | System Drug                                                                                                    |             |
|            | and apply the                                                                                                    | Nervastan Teranam (an                                                                                                    |             |
|            | musepheriator                                                                                                    | orbut.                                                                                                    |             |
|            | 10.000.00                                                                                                    | Secondary Secondaria                                                                                                    |             |
|            | maging parts of                                                                                                    | 086.0                                                                                                    |             |
|            | 10070,000                                                                                                    | 100.0                                                                                                    |             |

Milestone Tab, Last Milestone View

| 20140-0  | Compression for Garage | Test .     |  |
|----------|------------------------|------------|--|
|          |                        | 0.00       |  |
|          | 100 A                  |            |  |
|          | 1992.7                 | Tend       |  |
|          |                        | 1.00       |  |
|          |                        |            |  |
|          |                        | ****       |  |
|          |                        | 7168       |  |
|          |                        | ****       |  |
|          |                        | 1.00       |  |
|          | Spran Braz             | Total      |  |
|          |                        | 1.00       |  |
|          |                        | ****       |  |
|          |                        | 7488       |  |
|          |                        | ****       |  |
|          |                        | ****       |  |
|          | Terminate Terminat (or | Tread      |  |
|          |                        | 12.00      |  |
|          |                        | - 0        |  |
|          |                        | ***        |  |
|          |                        | 748        |  |
|          |                        | ***        |  |
|          |                        | ****       |  |
| 211248-0 | Assessment in Queria   | Total .    |  |
|          |                        | 82000      |  |
|          |                        | 20.00400   |  |
|          |                        | 829802     |  |
|          |                        | 8,0 (9940) |  |

ANI Tab, Last Milestone View

The (**Designer** folder) Milestone Path Analysis Dashboard provides detailed information and visualizations illustrating the first and last milestones customers traversed, and the number of sessions that ended in each final disposition.

## Understanding the Milestone Path Analysis Dashboard

The Milestone Path Analysis Dashboard is divided into two tabs:

- Milestone Analysis tab Views on this tab allow you to explore the first and last milestones users encountered and the number of sessions that terminate in each configured outcome (Final Disposition). This tab offers four dynamic, interactive views:
  - Data View Detailed information about the number of sessions, first and last milestones, and disposition.
  - Visual View This sankey diagram view provides an interactive visual representation that explores the session count from the first milestone to the last milestone, including the disposition. Hover over visual elements to learn what each number represents, or use the Filter option to focus on particular milestones or days. Optionally, you can edit the dashboard to show full text labels, instead of only values.
  - Final Dispositions Detailed and visual representations of the number of sessions that reached each Final Disposition. Hover over visual elements to learn what each number represents, or use the Filter option to focus on particular milestones or days.
  - Last Milestone View Detailed information, sorted by day, about the Last Milestone sessions passed before completion. Optionally, remove the Day attribute from this view, to organize data by Final Disposition.
- ANI Analysis tab Detailed information about the Final Disposition for each caller, based on Automatic Number Identification (ANI), and sorted by day. Use the Filter option to focus on specific ANIs, or add additional columns.

To get a better idea of what this dashboard looks like, view sample output from the dashboard:

 ${\it Sample Milestone Path Analysis Dashboard.pdf}$ 

Video: Customizing labels in the Sankey view

#### Link to video

Change the label display format in the Sankey View.

#### Video: Filtering the Sankey view

#### Link to video

Filter the view to focus on selected milestones or applications.

#### Video: Editing the Last Milestone view: remove Day filtering

#### Link to video

Remove the Day attribute from the Last Milestone view.

The following tables explain the prompts you can select when you generate the dashboard, and the metrics and attributes that are represented in the dashboard:

## Prompts available for the Milestone Path Analysis Dashboard

The following table explains the prompts available on the Milestone Path Analysis Dashboard:

| Prompt              | Description                                                                              |
|---------------------|------------------------------------------------------------------------------------------|
| Pre-set Date Filter | From the convenient list of predefined dates, choose a date for which to run the report. |
| Start Date          | Choose the first day from which to gather data into the dashboard.                       |
| End Date            | Choose the last day from which to gather data into the dashboard.                        |
| Application         | Optionally, select one or more Designer applications on which to focus the report.       |

## Attributes used in the Milestone Path Analysis Dashboard

| Attribute         | Description                                                                                                    |
|-------------------|----------------------------------------------------------------------------------------------------|
| ANI               | Enables data to be organized by the Automatic<br>Number Identification (ANI), which is the number<br>associated with the originator of the call.                                                                                                    |
| Day               | Enables data to be organized by day.                                                                                                    |
| Start Milestone   | Enables data to be organized by the name of the first milestone the call passed.                                                                                                    |
| Last Milestone    | Enables data to be organized by the name of the last milestone the call passed before entering Assisted Service.                                                                                                    |
| Final Disposition | Enables data to be organized by the status<br>assigned to a call when the caller exited the call<br>flow (such as Abandoned in Self-service,<br>Abandoned in Queue, Routed to Agent, System<br>Error, Terminated, or Other). This status is set by<br>the system. |

The following table explains the attributes used on the Milestone Path Analysis Dashboard:

## Metrics used in the Milestone Path Analysis Dashboard

The following table explains the metrics used on the Milestone Path Analysis Dashboard:

| Metric        | Description                                                                     |
|---------------|---------------------------------------------------------------------------------|
| Session Count | The total number of sessions that encountered each milestone or milestone path. |

To view more detailed information about the metrics and attributes in this dashboard, and other metrics and attributes that can be used to customize reports, see the *Genesys CX Insights Projects Reference Guide*.